DIGITUS®

## **USB PARA CONVERSOR EM SÉRIE**

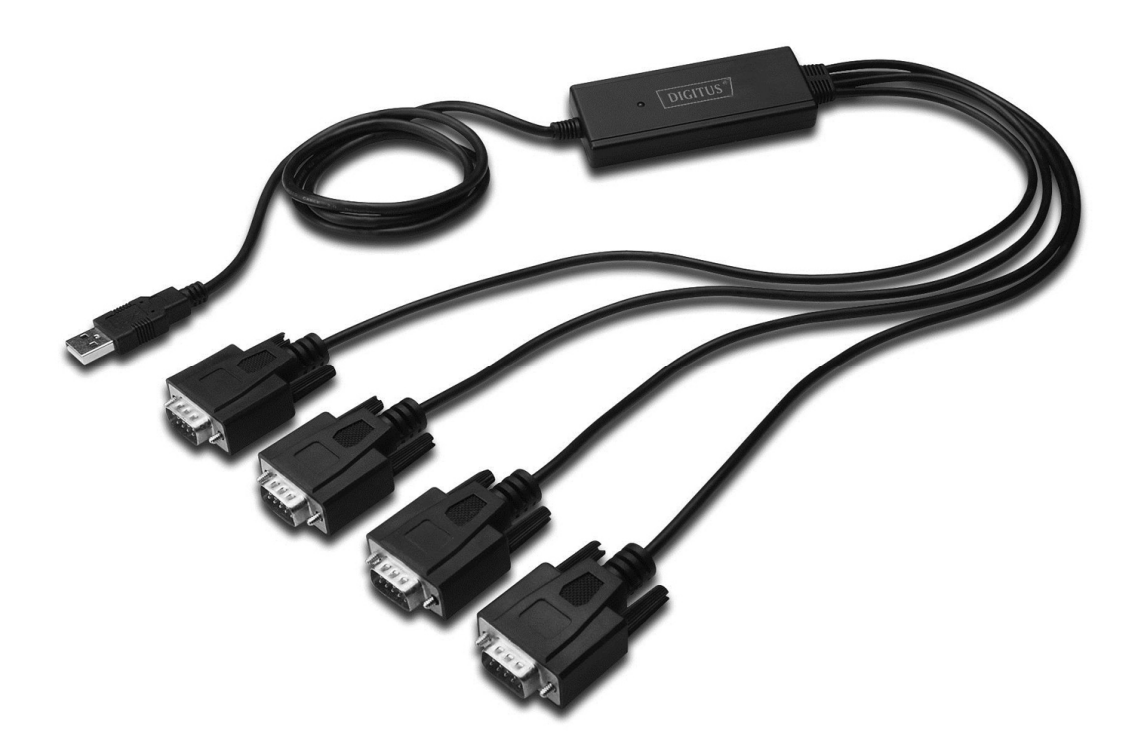

Manual de Instalação Rápida Windows 2000/XP DA-70159

- Passo 1: Introduzir o CD deste produto na entrada CD-ROM
- Passo 2: Ligar o dispositivo a uma porta USB disponível no seu PC, e aparecerá o assistente "Found New Hardware"
- Passo 3: Seleccionar "No,not this time", clicar "Next" para continuar.

| Found New Hardware Wizard |                                                                                                    |  |
|---------------------------|----------------------------------------------------------------------------------------------------|--|
|                           | Welcome to the Found New Hardware Wizard         Windows will search for current and updated software by looking on your computer, on the hardware installation CD, or on the Windows Update Web site (with your permission).         Read our privacy policy         Can Windows connect to Windows Update to search for software?         Yes, this time only         Yes, now and givery time I connect a device         No, not this time         Click Next to continue. |  |
|                           | < Back Next > Cancel                                                                                                    |  |

Passo 4: Seleccionar "Install from a list or specific location (Advanced)", clicar "Next" para continuar.

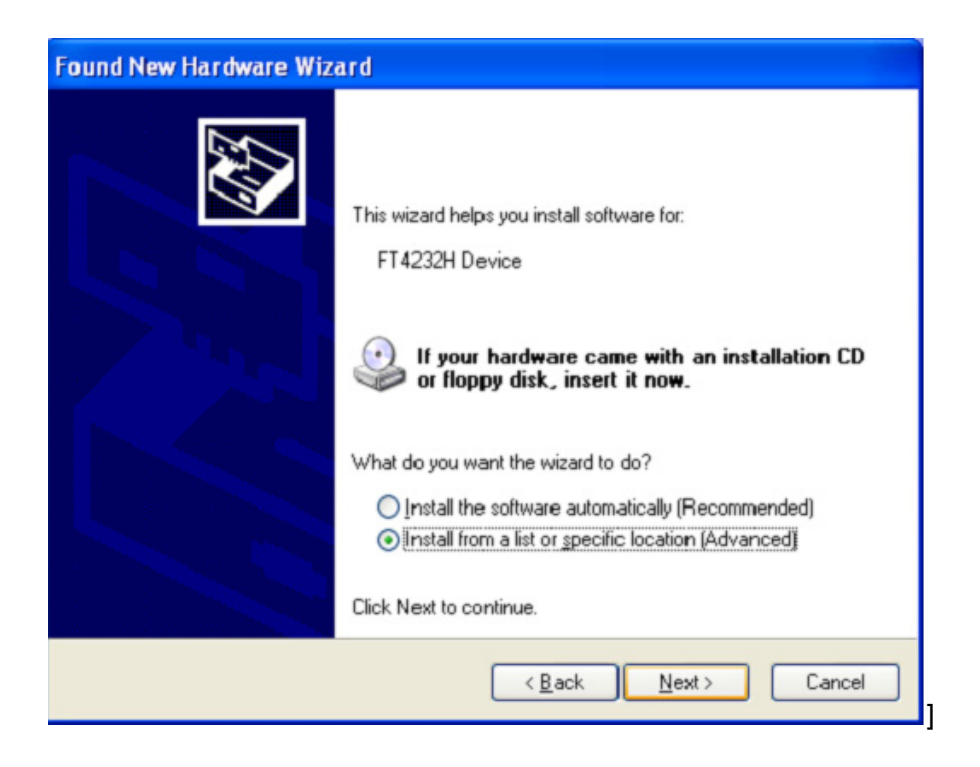

Passo 5: Clicar "Include this location in the search", clicar "Browse""e escolher o controlador do SO correspondente no CD. Clicar "Next" para continuar

| Found New Hardware Wizard                                                                                                    |  |  |
|----------------------------------------------------------------------------------------------------|--|--|
| Please choose your search and installation options.                                                                                                    |  |  |
| ⊙ Search for the best driver in these locations.                                                                                                    |  |  |
| Use the check boxes below to limit or expand the default search, which includes local<br>paths and removable media. The best driver found will be installed.   |  |  |
| Search removable media (floppy, CD-ROM)                                                                                                    |  |  |
| Include this location in the search:                                                                                                    |  |  |
| G:\Winxp_vista(x32_x64)                                                                                                    |  |  |
| O Don't search. I will choose the driver to install.                                                                                                    |  |  |
| Choose this option to select the device driver from a list. Windows does not guarantee that<br>the driver you choose will be the best match for your hardware. |  |  |
|                                                                                                    |  |  |
|                                                                                                    |  |  |
| < <u>B</u> ack <u>N</u> ext > Cancel                                                                                                    |  |  |

- Passo 6: Busca automática para o controlador correspondente no CD.
- Passo 7: O software que está a instalar para este equipamento, Clicar "Continue Anyway" para continuar

| Hardwar | e Installation                                                                                                    |
|---------|----------------------------------------------------------------------------------------------------|
| ♪       | The software you are installing for this hardware:<br>USB Serial Converter A<br>has not passed Windows Logo testing to verify its compatibility<br>with Windows XP. (Tell me why this testing is important.)<br>Continuing your installation of this software may impair<br>or destabilize the correct operation of your system<br>either immediately or in the future. Microsoft strongly<br>recommends that you stop this installation now and<br>contact the hardware vendor for software that has<br>passed Windows Logo testing. |
|         | Continue Anyway                                                                                                    |

Passo 8: O assistente iniciou a instalação e copia o ficheiro para o seu Sistema

| Found New I | lardware Wizard                     |                |        |        |
|-------------|-------------------------------------|----------------|--------|--------|
| Please wa   | it while the wizard installs th     | e software     |        | Ð      |
| ¢           | USB Serial Converter A              |                |        |        |
|             | FTLang.dll<br>To C:\WINDOWS\system3 | 12             |        |        |
|             |                                     |                |        |        |
|             |                                     | < <u>B</u> ack | Next > | Cancel |

Passo 9: Clicar "Finish" para fechar o assistente.

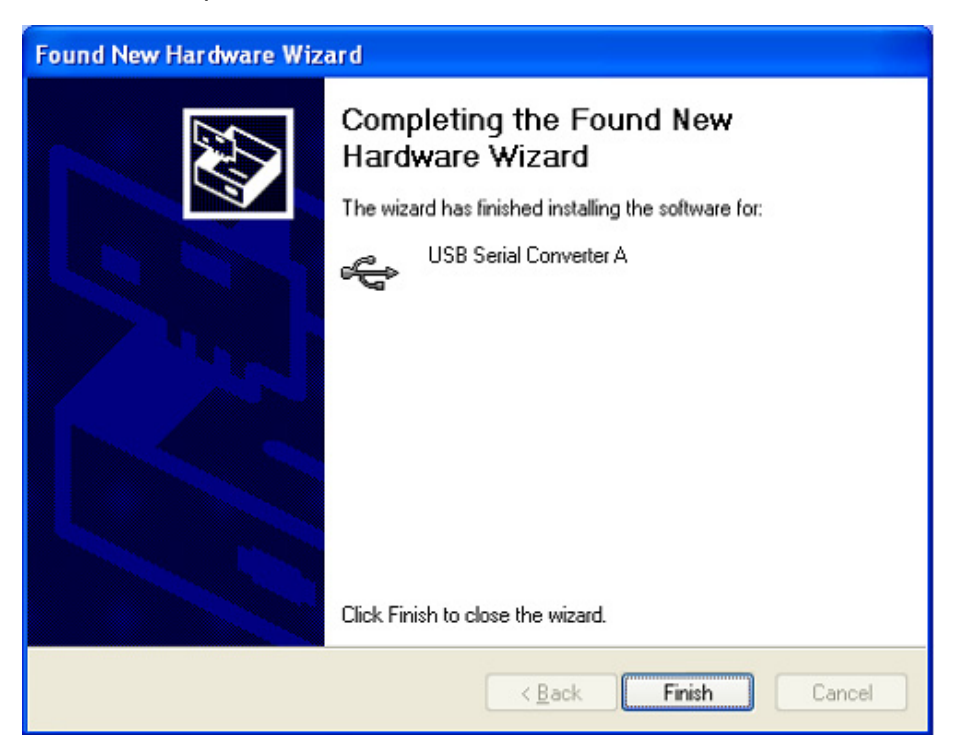

Passo 10: Encontrar nova Hardware

Passo 11: Seleccionar "No,not this time", clicar "Next" para continuar.

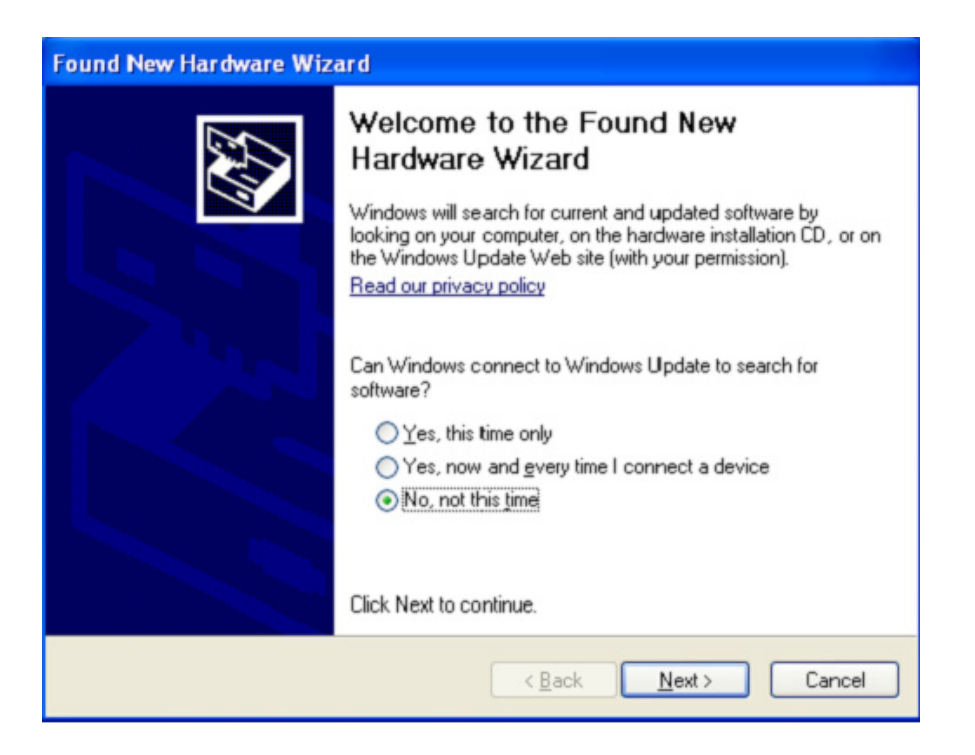

Passo 12: Seleccionar "Install from a list or specific location (Advanced)", clicar "Next" para continuar.

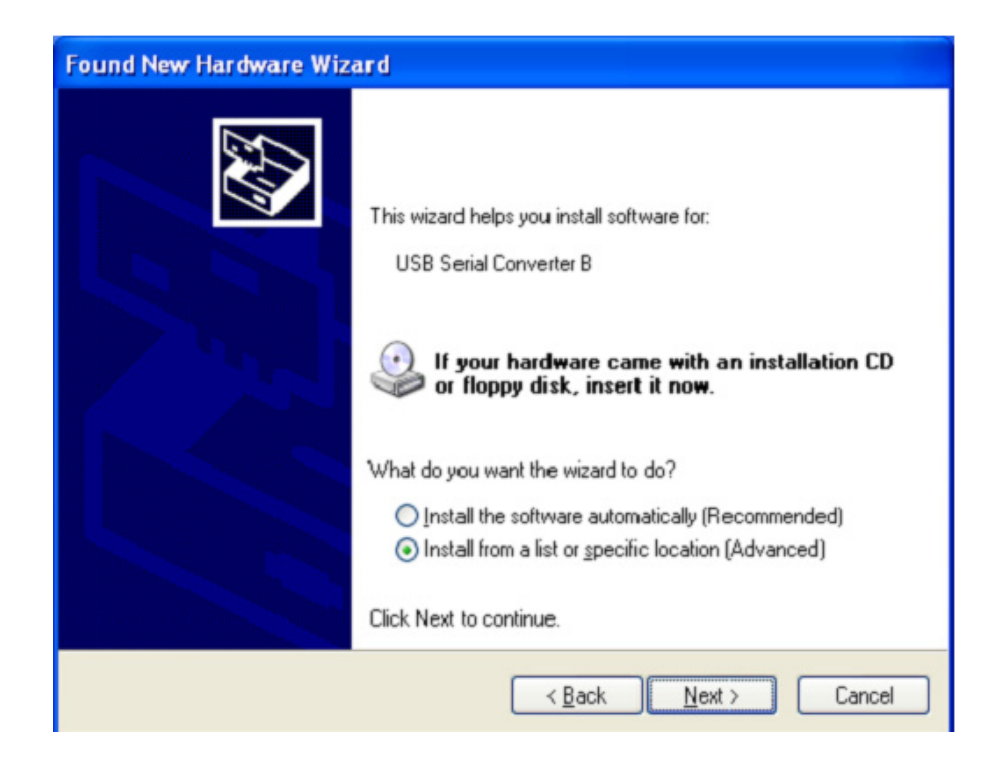

Passo13: Clicar "Include this location in the search", clicar "Browse""e escolher o controlador do SO correspondente no CD. Clicar "Next" para continuar

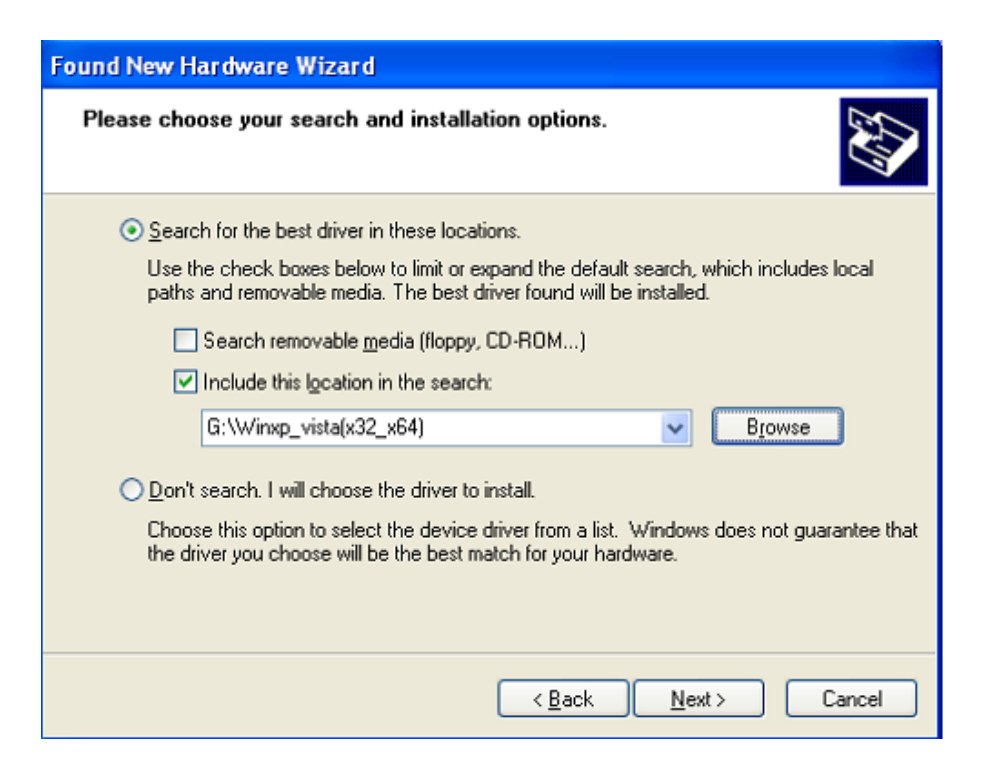

Passo14: Busca automática para o controlador correspondente no CD.

Passo15: O software que está a instalar para este equipamento, Clicar "Continue Anyway" para continuar

| Hardwa   | re Installation                                                                                                    |
|----------|----------------------------------------------------------------------------------------------------|
| <u>.</u> | The software you are installing for this hardware:<br>USB Serial Converter B<br>has not passed Windows Logo testing to verify its compatibility<br>with Windows XP. (Tell me why this testing is important.)<br>Continuing your installation of this software may impair<br>or destabilize the correct operation of your system<br>either immediately or in the future. Microsoft strongly<br>recommends that you stop this installation now and<br>contact the hardware vendor for software that has<br>passed Windows Logo testing. |
|          | Continue Anyway                                                                                                    |

Passo 16: O assistente iniciou a instalação e copia o ficheiro para o seu sistema

Passo17: Clicar "Finish" para fechar o assistente.

| Found New Hardware Wizard |                                                                                                    |
|---------------------------|----------------------------------------------------------------------------------------------------|
|                           | Completing the Found New<br>Hardware Wizard<br>The wizard has finished installing the software for:<br>USB Serial Converter B |
|                           | Click Finish to close the wizard.                                                                                             |
|                           | K Back Finish Cancel                                                                                                    |

- Passo 18: Encontrar nova Hardware
- Passo 19: Seleccionar "No,not this time", clicar "Next" para continuar.

| Found New Hardware Wizard |                                                                                                    |
|---------------------------|----------------------------------------------------------------------------------------------------|
|                           | Welcome to the Found New<br>Hardware Wizard<br>Windows will search for current and updated software by<br>looking on your computer, on the hardware installation CD, or on<br>the Windows Update Web site (with your permission).<br>Read our privacy policy |
|                           | Can Windows connect to Windows Update to search for<br>software?<br>Yes, this time only<br>Yes, now and every time I connect a device<br>No, not this time<br>Click Next to continue.                                                                        |
|                           | < <u>B</u> ack <u>N</u> ext > Cancel                                                                                                    |

Passo 20: Seleccionar "Install from a list or specific location (Advanced)", clicar "Next" para continuar.

| Found New Hardware Wizard |                                                                                                    |
|---------------------------|----------------------------------------------------------------------------------------------------|
|                           | This wizard helps you install software for:<br>USB Serial Converter C<br>If your hardware came with an installation CD<br>or floppy disk, insert it now.                                              |
|                           | What do you want the wizard to do? <ul> <li>Install the software automatically (Recommended)</li> <li>Install from a list or specific location (Advanced)</li> <li>Click Next to continue.</li> </ul> |
|                           | < <u>B</u> ack <u>N</u> ext > Cancel                                                                                                    |

Passo 21: Clicar "Include this location in the search", clicar "Browse""e escolher o controlador do SO correspondente no CD. Clicar "Next" para continuar

| Found New Hardware Wizard                                                                                                    |
|----------------------------------------------------------------------------------------------------|
| Please choose your search and installation options.                                                                                                    |
| ⊙ Search for the best driver in these locations.                                                                                                    |
| Use the check boxes below to limit or expand the default search, which includes local<br>paths and removable media. The best driver found will be installed.   |
| Search removable media (floppy, CD-ROM)                                                                                                    |
| Include this location in the search:                                                                                                    |
| G:\Winxp_vista(x32_x64)                                                                                                    |
| O Don't search. I will choose the driver to install.                                                                                                    |
| Choose this option to select the device driver from a list. Windows does not guarantee that<br>the driver you choose will be the best match for your hardware. |
|                                                                                                    |
|                                                                                                    |
| < <u>B</u> ack <u>N</u> ext > Cancel                                                                                                    |

Passo 22: Busca automática para o controlador correspondente no CD.

Passo 23: O software que está a instalar para este equipamento, Clicar "Continue Anyway" para continuar

| Hardwa   | re Installation                                                                                                    |
|----------|----------------------------------------------------------------------------------------------------|
| <u>.</u> | The software you are installing for this hardware:<br>USB Serial Converter C<br>has not passed Windows Logo testing to verify its compatibility<br>with Windows XP. (Tell me why this testing is important.)<br>Continuing your installation of this software may impair<br>or destabilize the correct operation of your system<br>either immediately or in the future. Microsoft strongly<br>recommends that you stop this installation now and<br>contact the hardware vendor for software that has<br>passed Windows Logo testing. |
|          | Continue Anyway STOP Installation                                                                                                    |

- Passo 24: O assistente iniciou a instalação e copia o ficheiro para o seu sistema
- Passo 25: Clicar "Finish" para fechar o assistente.

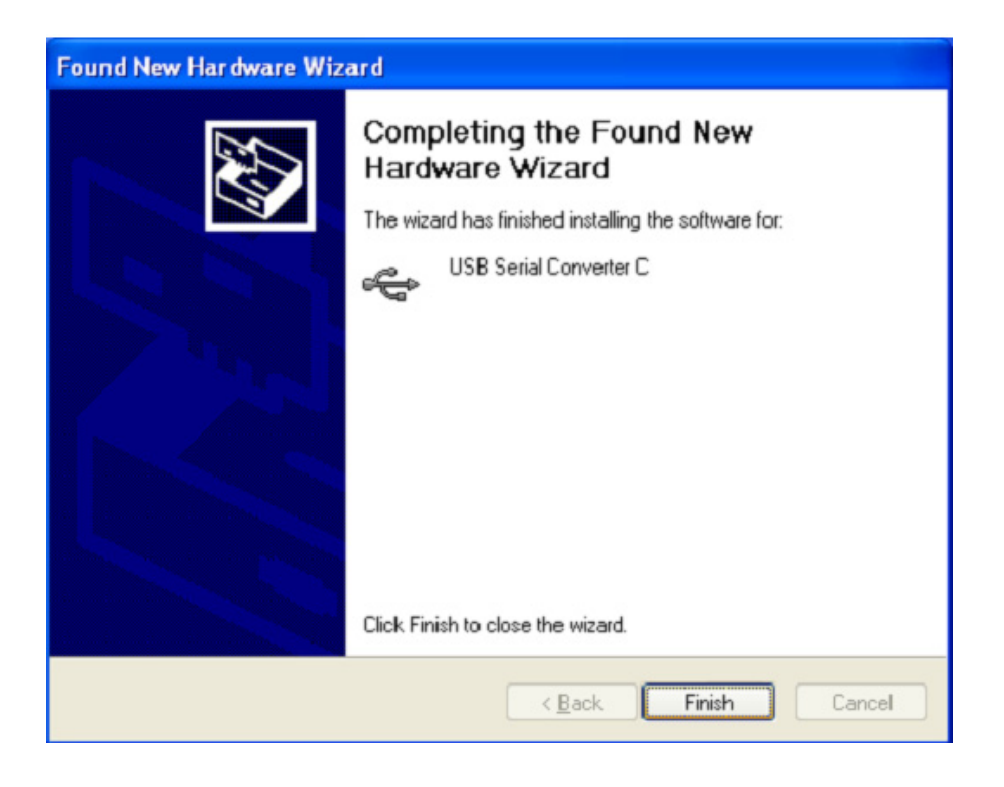

Passo 26: Encontrar nova Hardware

Passo 27: Seleccionar "No,not this time", clicar "Next" para continuar.

| Found New Hardware Wizard |                                                                                                    |
|---------------------------|----------------------------------------------------------------------------------------------------|
|                           | Welcome to the Found New<br>Hardware Wizard<br>Windows will search for current and updated software by                                             |
|                           | looking on your computer, on the hardware installation LD, or on<br>the Windows Update Web site (with your permission).<br>Read our privacy policy |
|                           | software?                                                                                                    |
|                           | <ul> <li>Yes, now and gvery time I connect a device</li> <li>No, not this time</li> </ul>                                                          |
|                           | Click Next to continue.                                                                                                    |
|                           | < <u>B</u> ack <u>N</u> ext > Cancel                                                                                                    |

Passo 28: Seleccionar "Install from a list or specific location (Advanced)", clicar "Next" para continuar.

| Found New Hardware Wizard                                                                                                    |
|----------------------------------------------------------------------------------------------------|
| Image: Second Second |
| <u>≺B</u> ack <u>N</u> ext≻ Cancel                                                                                                    |

Passo 29: Clicar "Include this location in the search", clicar "Browse""e escolher o controlador do SO correspondente no CD. Clicar "Next" para continuar

| Found New Hardware Wizard                                                                                                    |  |
|----------------------------------------------------------------------------------------------------|--|
| Please choose your search and installation options.                                                                                                    |  |
| Search for the best driver in these locations.                                                                                                    |  |
| Use the check boxes below to limit or expand the default search, which includes local<br>paths and removable media. The best driver found will be installed.   |  |
| Search removable media (floppy, CD-ROM)                                                                                                    |  |
| Include this location in the search:                                                                                                    |  |
| G:\Winxp_vista(x32_x64)                                                                                                    |  |
| O Don't search. I will choose the driver to install.                                                                                                    |  |
| Choose this option to select the device driver from a list. Windows does not guarantee that<br>the driver you choose will be the best match for your hardware. |  |
|                                                                                                    |  |
|                                                                                                    |  |
| < <u>B</u> ack <u>N</u> ext > Cancel                                                                                                    |  |

Passo 30: Busca automática para o controlador correspondente no CD.

Passo 31: O software que está a instalar para este equipamento, Clicar "Continue Anyway" para continuar

| Hardwa   | re Installation                                                                                                    |
|----------|----------------------------------------------------------------------------------------------------|
| <u>.</u> | The software you are installing for this hardware:<br>USB Serial Converter D<br>has not passed Windows Logo testing to verify its compatibility<br>with Windows XP. (Tell me why this testing is important.)<br>Continuing your installation of this software may impair<br>or destabilize the correct operation of your system<br>either immediately or in the future. Microsoft strongly<br>recommends that you stop this installation now and<br>contact the hardware vendor for software that has<br>passed Windows Logo testing. |
|          | Continue Anyway                                                                                                    |

Passo 32: O assistente iniciou a instalação e copia o ficheiro para o seu sistema

Passo 33: Clicar "Finish" para fechar o assistente.

| Completing the Found New Hardware Wizard         The wizard has finished installing the software for:         USB Serial Converter D         Cick, Finish to close the wizard. |
|----------------------------------------------------------------------------------------------------|
| < Back Finish Cancel                                                                                                    |

- Passo 34: Encontrar nova Hardware
- Passo 35: Seleccionar "No,not this time", clicar "Next" para continuar.

| Found New Hardware Wiza | ırd                                                                                                    |
|-------------------------|----------------------------------------------------------------------------------------------------|
|                         | This wizard helps you install software for:<br>USB Serial Port<br>If your hardware came with an installation CD<br>or floppy disk, insert it now.                     |
|                         | What do you want the wizard to do?<br>Install the software automatically (Recommended)<br>Install from a list or specific location (Advanced) Click Next to continue. |
|                         | < <u>Back</u> Next > Cancel                                                                                                    |

Passo 36: Seleccionar "Install from a list or specific location (Advanced)", clicar "Next" para continuar.

| Found New Hardware Wizar | d                                                                                                    |
|--------------------------|----------------------------------------------------------------------------------------------------|
|                          | This wizard helps you install software for:<br>USB Serial Port<br>If your hardware came with an installation CD<br>or floppy disk, insert it now.<br>What do you want the wizard to do?<br>Install the software automatically (Recommended)<br>Install the software automatically (Recommended)<br>Install from a list or specific location (Advanced)<br>Click Next to continue. |
|                          | < <u>B</u> ack <u>N</u> ext > Cancel                                                                                                    |

Passo 37: Clicar "Include this location in the search", clicar "Browse""e escolher o controlador do SO correspondente no CD. Clicar "Next" para continuar

| Found New Hardware Wizard                                                                                                    |
|----------------------------------------------------------------------------------------------------|
| Please choose your search and installation options.                                                                                                    |
| Search for the best driver in these locations. Use the check boxes below to limit or expand the default search, which includes local                           |
| paths and removable media. The best driver found will be installed.                                                                                            |
| Search removable media (floppy, CD-ROM)                                                                                                    |
| ✓ Include this location in the search:                                                                                                    |
| G:\Winxp_vista(x32_x64)                                                                                                    |
| Don't search. I will choose the driver to install.                                                                                                    |
| Choose this option to select the device driver from a list. Windows does not guarantee that<br>the driver you choose will be the best match for your hardware. |
|                                                                                                    |
| < <u>B</u> ack <u>N</u> ext > Cancel                                                                                                    |

Passo 38: Busca automática para o controlador correspondente no CD.

Passo 39: O software que está a instalar para este equipamento, Clicar "Continue Anyway" para continuar

| Hardwa   | re Installation                                                                                                    |
|----------|----------------------------------------------------------------------------------------------------|
| <u>.</u> | The software you are installing for this hardware:<br>USB Serial Port<br>has not passed Windows Logo testing to verify its compatibility<br>with Windows XP. (Tell me why this testing is important.)<br>Continuing your installation of this software may impair<br>or destabilize the correct operation of your system<br>either immediately or in the future. Microsoft strongly<br>recommends that you stop this installation now and<br>contact the hardware vendor for software that has<br>passed Windows Logo testing. |
|          | Continue Anyway                                                                                                    |

Passo 40: O assistente iniciou a instalação e copia o ficheiro para o seu sistema

Passo 41: Clicar "Finish" para fechar o assistente.

| Found New Hardware Wiz | ard                                                                                                    |
|------------------------|----------------------------------------------------------------------------------------------------|
|                        | Completing the Found New<br>Hardware Wizard<br>The wizard has finished installing the software for:<br>USB Serial Port |
|                        | < <u>B</u> ack <b>Finish</b> Cancel                                                                                    |

Passo 42: Encontrar nova Hardware

Passo 43: Seleccionar "No,not this time", clicar "Next" para continuar.

| Found New Hardware Wizard |                                                                                                    |
|---------------------------|----------------------------------------------------------------------------------------------------|
|                           | Welcome to the Found New<br>Hardware Wizard<br>Windows will search for current and updated software by<br>looking on your computer, on the hardware installation CD, or on<br>the Windows Update Web site (with your permission).<br>Read our privacy policy |
|                           | Can Windows connect to Windows Update to search for<br>software?<br>Yes, this time only<br>Yes, now and gvery time I connect a device<br>No, not this time                                                                                                   |
|                           | Click Next to continue.                                                                                                    |
|                           | < <u>B</u> ack <u>N</u> ext > Cancel                                                                                                    |

Passo 44: Seleccionar "Install from a list or specific location (Advanced)", clicar "Next" para continuar.

| Found New Hardware Wizard                                                                                                    |
|----------------------------------------------------------------------------------------------------|
| It is wizard helps you install software for:         USB Serial Port         Image: Serial Port         Image: Serial Port |
| < <u>B</u> ack <u>N</u> ext > Cancel                                                                                                    |

Passo 45: Clicar "Include this location in the search", clicar "Browse""e escolher o controlador do SO correspondente no CD. Clicar "Next" para continuar

| Found New Hardware Wizard                                                                                                    |  |
|----------------------------------------------------------------------------------------------------|--|
| Please choose your search and installation options.                                                                                                    |  |
| Search for the best driver in these locations.                                                                                                    |  |
| Use the check boxes below to limit or expand the default search, which includes local<br>paths and removable media. The best driver found will be installed.   |  |
| Search removable media (floppy, CD-ROM)                                                                                                    |  |
| Include this location in the search:                                                                                                    |  |
| G:\Winxp_vista(x32_x64)                                                                                                    |  |
| O Don't search. I will choose the driver to install.                                                                                                    |  |
| Choose this option to select the device driver from a list. Windows does not guarantee that<br>the driver you choose will be the best match for your hardware. |  |
|                                                                                                    |  |
|                                                                                                    |  |
| < <u>Back</u> <u>N</u> ext> Cancel                                                                                                    |  |

- Passo 46: Busca automática para o controlador correspondente no CD.
- Passo 47: O software que está a instalar para este equipamento, Clicar "Continue Anyway" para continuar.

| Har dwar | e Installation                                                                                                    |
|----------|----------------------------------------------------------------------------------------------------|
| <u>.</u> | The software you are installing for this hardware:<br>USB Serial Port<br>has not passed Windows Logo testing to verify its compatibility<br>with Windows XP. (Tell me why this testing is important.)<br>Continuing your installation of this software may impair<br>or destabilize the correct operation of your system<br>either immediately or in the future. Microsoft strongly<br>recommends that you stop this installation now and<br>contact the hardware vendor for software that has<br>passed Windows Logo testing. |
|          | Continue Anyway STOP Installation                                                                                                    |

Passo 48: O assistente iniciou a instalação e copia o ficheiro para o seu sistema

Passo 49: Clicar "Finish" para fechar o assistente.

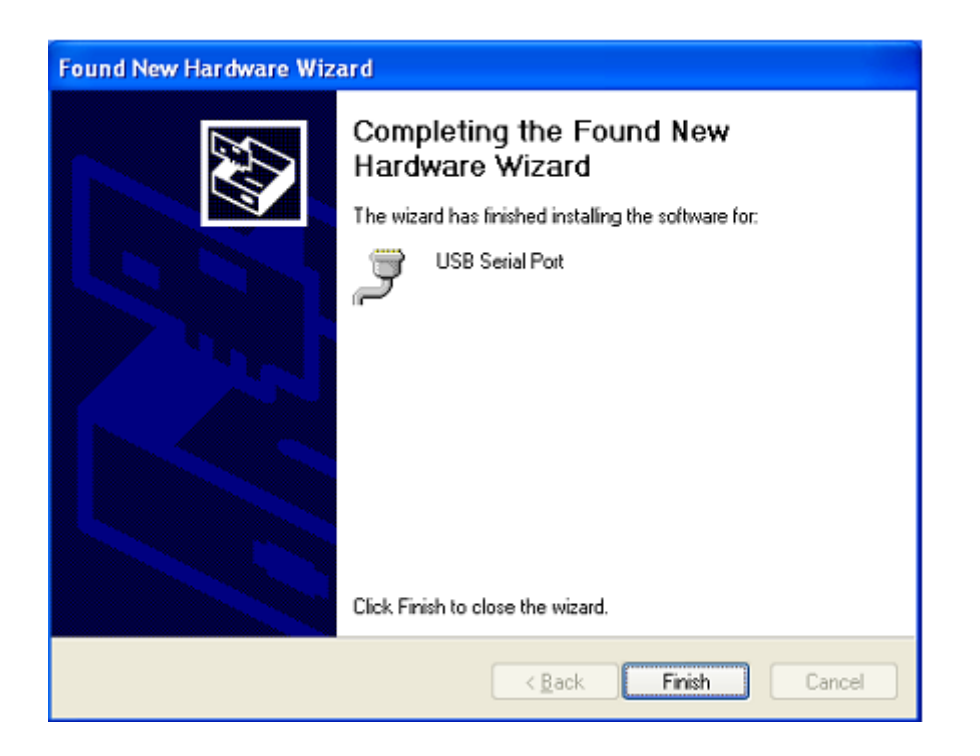

- Passo 50: Encontrar nova Hardware
- Passo 51: Seleccionar "No,not this time", clicar "Next" para continuar.

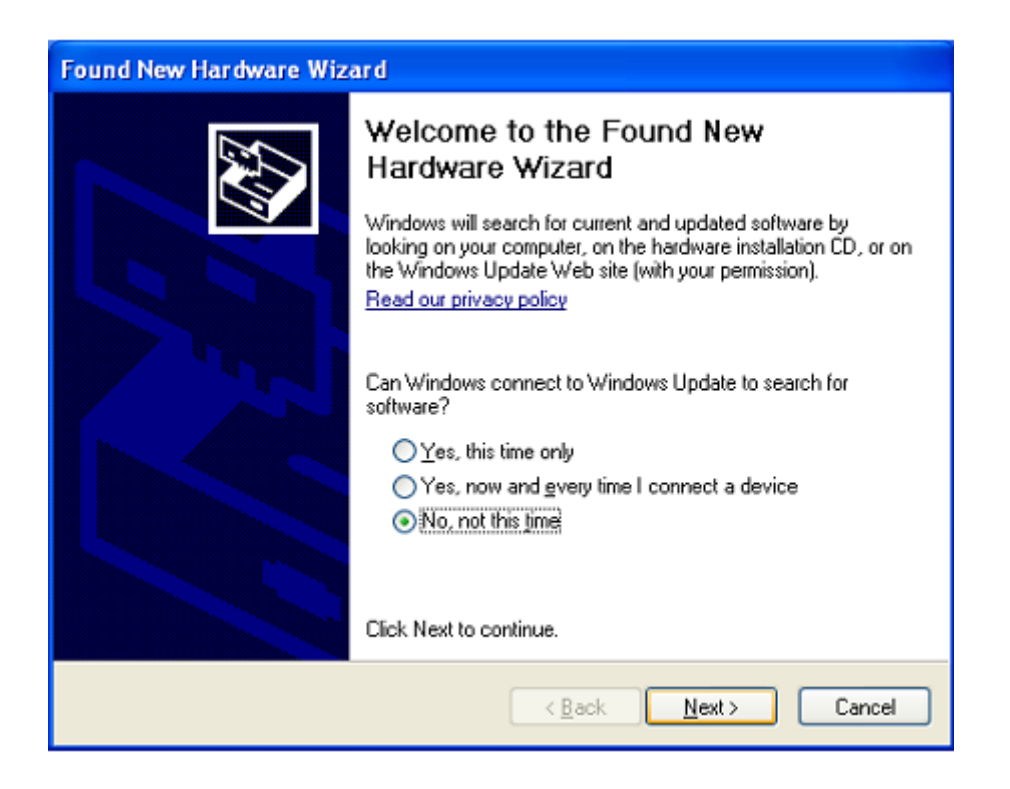

Passo 52: Seleccionar "Install from a list or specific location (Advanced)", clicar "Next" para continuar.

| Found New Hardware Wizard |                                                                                                    |  |  |
|---------------------------|----------------------------------------------------------------------------------------------------|--|--|
|                           | This wizard helps you install software for:<br>USB Serial Port<br>If your hardware came with an installation CD<br>or floppy disk, insert it now.                                            |  |  |
|                           | What do you want the wizard to do? <ul> <li>Install the software automatically (Recommended)</li> <li>Install from a list or specific location (Advanced)</li> </ul> Click Next to continue. |  |  |
|                           | < <u>B</u> ack <u>N</u> ext > Cancel                                                                                                    |  |  |

Passo 53: Clicar "Include this location in the search", clicar "Browse""e escolher o controlador do SO correspondente no CD. Clicar "Next" para continuar

| Found New Hardware Wizard                                                                                                    |  |  |  |
|----------------------------------------------------------------------------------------------------|--|--|--|
| Please choose your search and installation options.                                                                                                    |  |  |  |
| Search for the best driver in these locations.                                                                                                    |  |  |  |
| Use the check boxes below to limit or expand the default search, which includes local<br>paths and removable media. The best driver found will be installed.   |  |  |  |
| Search removable media (floppy, CD-ROM)                                                                                                    |  |  |  |
| Include this location in the search:                                                                                                    |  |  |  |
| G:\W/inxp_vista(x32_x64)                                                                                                    |  |  |  |
| ○ Don't search. I will choose the driver to install.                                                                                                    |  |  |  |
| Choose this option to select the device driver from a list. Windows does not guarantee that<br>the driver you choose will be the best match for your hardware. |  |  |  |
|                                                                                                    |  |  |  |
| < <u>B</u> ack <u>N</u> ext > Cancel                                                                                                    |  |  |  |

Passo 54: Busca automática para o controlador correspondente no CD.

Passo 55: O software que está a instalar para este equipamento, Clicar "Continue Anyway" para continuar

| Hardwa   | Hardware Installation                                                                                                    |  |  |  |  |
|----------|----------------------------------------------------------------------------------------------------|--|--|--|--|
| <u>.</u> | The software you are installing for this hardware:<br>USB Serial Port<br>has not passed Windows Logo testing to verify its compatibility<br>with Windows XP. (Tell me why this testing is important.)<br>Continuing your installation of this software may impair<br>or destabilize the correct operation of your system<br>either immediately or in the future. Microsoft strongly<br>recommends that you stop this installation now and<br>contact the hardware vendor for software that has<br>passed Windows Logo testing. |  |  |  |  |
|          | Continue Anyway                                                                                                    |  |  |  |  |

- Passo 56: O assistente iniciou a instalação e copia o ficheiro para o seu sistema
- Passo 57: Clicar "Finish" para fechar o assistente.

| Found New Hardware Wizard |                                                                                                    |  |
|---------------------------|----------------------------------------------------------------------------------------------------|--|
|                           | Completing the Found New<br>Hardware Wizard<br>The wizard has finished installing the software for:<br>USB Serial Port |  |
|                           | < <u>B</u> ack <b>Finish</b> Cancel                                                                                    |  |

Passo 58: Encontrar nova Hardware

Passo 59: Seleccionar "No,not this time", clicar "Next" para continuar.

| ound New Hardware Wizard                                                                                                    |
|----------------------------------------------------------------------------------------------------|
| Welcome to the Found New Hardware Wizard         Windows will search for current and updated software by looking on your computer, on the hardware installation CD, or on the Windows Update Web site (with your permission). Read our privacy policy         Can Windows connect to Windows Update to search for software?         Yes, this time only         Yes, now and gvery time I connect a device         No. not this time         Click Next to continue. |
| < Back Next > Cancel                                                                                                    |

Passo 60: Seleccionar "Install from a list or specific location (Advanced)", clicar "Next" para continuar.

| Found New Hardware Wiz | ard                                                                                                    |
|------------------------|----------------------------------------------------------------------------------------------------|
|                        | This wizard helps you install software for:<br>USB Serial Port<br>If your hardware came with an installation CD<br>or floppy disk, insert it now.                                            |
|                        | What do you want the wizard to do? <ul> <li>Install the software automatically (Recommended)</li> <li>Install from a list or specific location (Advanced)</li> </ul> Click Next to continue. |
|                        | < <u>B</u> ack <u>N</u> ext > Cancel                                                                                                    |

Passo 61: Clicar "Include this location in the search", clicar "Browse"" e escolher o controlador do SO correspondente no CD. Clicar "Next" para continuar

| Found New Hardware Wizard                                                                                                    |  |  |  |
|----------------------------------------------------------------------------------------------------|--|--|--|
| Please choose your search and installation options.                                                                                                    |  |  |  |
| Search for the best driver in these locations.                                                                                                    |  |  |  |
| Use the check boxes below to limit or expand the default search, which includes local<br>paths and removable media. The best driver found will be installed.   |  |  |  |
| Search removable media (floppy, CD-ROM)                                                                                                    |  |  |  |
| Include this Igcation in the search:                                                                                                    |  |  |  |
| G:\W/inxp_vista(x32_x64)                                                                                                    |  |  |  |
| O Don't search. I will choose the driver to install.                                                                                                    |  |  |  |
| Choose this option to select the device driver from a list. Windows does not guarantee that<br>the driver you choose will be the best match for your hardware. |  |  |  |
|                                                                                                    |  |  |  |
|                                                                                                    |  |  |  |
| < <u>B</u> ack <u>N</u> ext > Cancel                                                                                                    |  |  |  |

- Passo 62: Busca automática para o controlador correspondente no CD.
- Passo 63: O software que está a instalar para este equipamento, Clicar "Continue Anyway" para continuar

| Hardware Installation |                                                                                                    |  |  |  |
|-----------------------|----------------------------------------------------------------------------------------------------|--|--|--|
| <u>.</u>              | The software you are installing for this hardware:<br>USB Serial Port<br>has not passed Windows Logo testing to verify its compatibility<br>with Windows XP. (Tell me why this testing is important.)<br>Continuing your installation of this software may impair<br>or destabilize the correct operation of your system<br>either immediately or in the future. Microsoft strongly<br>recommends that you stop this installation now and<br>contact the hardware vendor for software that has<br>passed Windows Logo testing. |  |  |  |
|                       | Continue Anyway                                                                                                    |  |  |  |

Passo 64: O assistente iniciou a instalação e copia o ficheiro para o seu sistema

Passo 65: Clicar "Finish" para fechar o assistente.

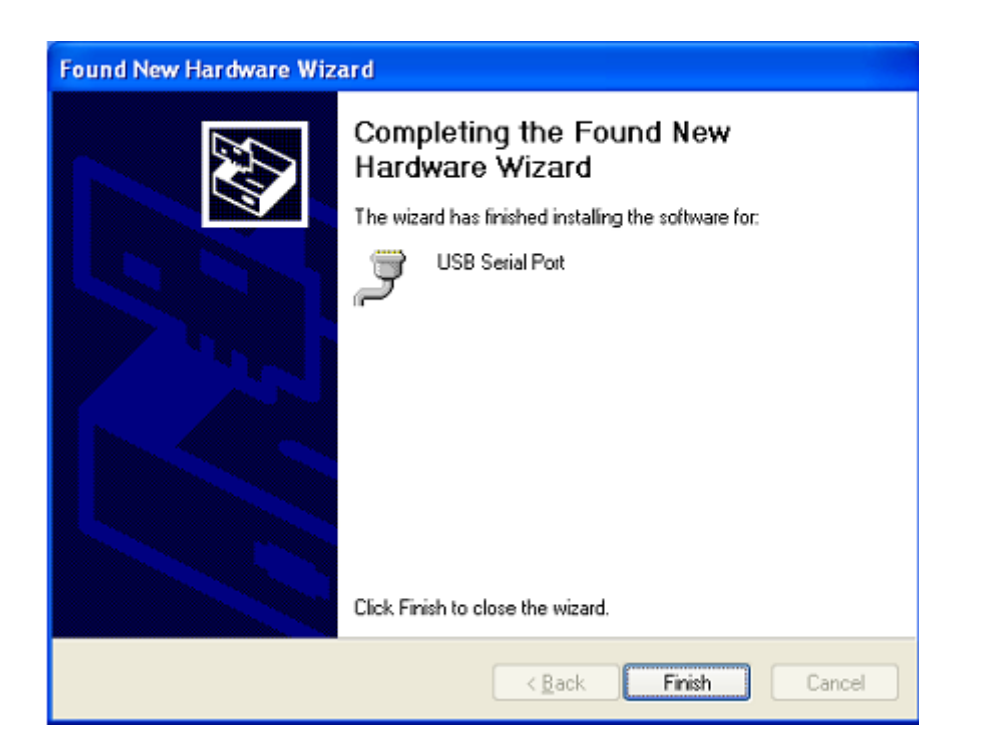

Passo 66: O seu novo equipamento está instalado e pronto para usar.

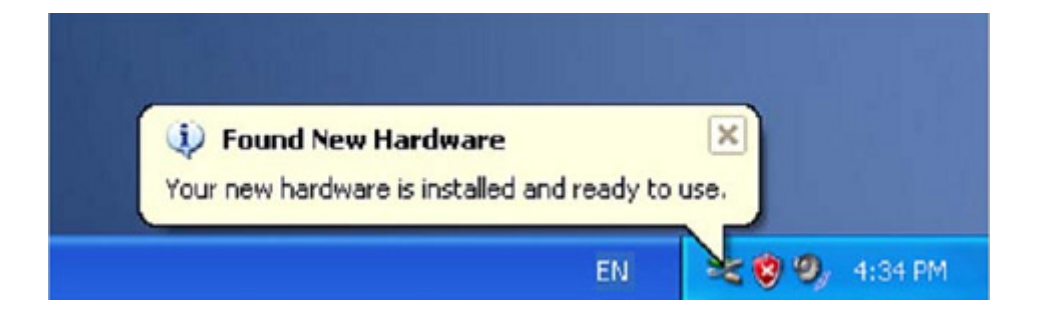

Passo 67: Se pretender visualizá-lo, clicar à direita em "my computer", depois clicar em "Properties".

| My Docum        | ents                                          | -73 8<br> |  |
|-----------------|-----------------------------------------------|-----------|--|
|                 |                                               |           |  |
| My Comp         | <b>Open</b><br>Explore<br>Search<br>Manage    |           |  |
| My Net<br>Place | Map Network Drive<br>Disconnect Network Drive |           |  |
| Basyak          | Create Shortcut<br>Delete<br>Rename           |           |  |
| Greeydie        | Properties                                    |           |  |

Passo 68: Seleccionar "Device Manager" no "Equipamento" do interface "System Properties", pode visualizar os dispositivos do equipamento instalados no seu computador, deve consultar o seguinte quadro:

| System Re                                             | store Auto                                                                                                    | natic Updates                                                                                                    | Remote                                          |
|-------------------------------------------------------|----------------------------------------------------------------------------------------------------|----------------------------------------------------------------------------------------------------|-------------------------------------------------|
| General                                               | Computer Name                                                                                                    | Hardware                                                                                                    | Advanced                                        |
| Device Man                                            | noor                                                                                                    |                                                                                                    |                                                 |
| S Th<br>on<br>pro                                     | e Device Manager lists<br>your computer. Use the<br>sperties of any device.                                                                                   | all the hardware device<br>Device Manager to c<br>Device M                                                              | es installed<br>hange the                       |
|                                                       |                                                                                                    |                                                                                                    |                                                 |
| Drivers<br>Drivers<br>Co<br>ho                        | ving Signing lets you ma<br>mpatible with Windows,<br>w Windows connects to                                                                                   | ke sure that installed<br>Windows Update lets<br>Windows Update for                                                     | drivers are<br>you set up<br>drivers.           |
| Drivers<br>Drivers<br>Co<br>ho                        | ving Signing lets you ma<br>mpatible with Windows.<br>w Windows connects to<br>Driver Signing                                                                 | ke sure that installed<br>Windows Update lets<br>Windows Update for<br>Windows I                                        | drivers are<br>you set up<br>drivers.<br>Update |
| Drivers<br>Drivers<br>Co<br>ho<br>Hardware Pri<br>Add | ving Signing lets you ma<br>mpatible with Windows,<br>w Windows connects to<br>Driver Signing<br>ofiles<br>adware profiles provide<br>ferent hardware configu | ke sure that installed<br>Windows Update lets<br>Windows Update for<br>Windows I<br>windows I<br>windows I<br>windows I | drivers are<br>you set up<br>drivers.<br>Update |

| 🖳 Device Manager                                                                                                    |   |
|----------------------------------------------------------------------------------------------------|---|
| Ele Action View Help                                                                                                    |   |
|                                                                                                    |   |
|                                                                                                    |   |
| E 🕵 Other devices                                                                                                    | ^ |
| E- Ports (COM & LPT)                                                                                                    |   |
| - gr Communications Port (COMI)                                                                                                    |   |
| Communications Port (CON2)     Builded Back (0.071)                                                                                                    |   |
| y winter Fort (LP11)                                                                                                    |   |
| y Les Serial Port (CUM3)                                                                                                    |   |
| USB Serial Port (CUM4)                                                                                                    |   |
| V USB Serial Port (CONS)                                                                                                    |   |
|                                                                                                    |   |
| Sound uideo and game controllers                                                                                                    |   |
| E Sustem devices                                                                                                    |   |
| Cher Universal Serial Rus controllers                                                                                                    |   |
| General Science Science S |   |
| Tote(R) 82801 FB/FBM USE Universal Host Controller - 2659                                                                                                    |   |
| Intel/R) 82801FB/FBM US8 Universal Host Controller - 265A                                                                                                    |   |
| 🖨 Intel(R) 82801FB/FBM USB Universal Host Controller - 2658                                                                                                    |   |
| - Grintel(R) 82801FB/FBM US82 Enhanced Host Controller - 265C                                                                                                    |   |
| USB Composite Device                                                                                                    |   |
| - 🙀 USB Mass Storage Device                                                                                                    |   |
| - 😴 USB Root Hub                                                                                                    |   |
| - 🙀 USB Root Hub                                                                                                    |   |
| - 😴 USB Root Hub                                                                                                    |   |
| ්දී USB Root Hub                                                                                                    |   |
| - 😌 USB-Root Hub                                                                                                    |   |
| USB Serial Converter A                                                                                                    |   |
| - 🤁 USB Serial Converter B                                                                                                    |   |
| - 🏘 USB Serial Converter C                                                                                                    |   |
| - 😌 DSB Serial Converter D                                                                                                    | ~ |
|                                                                                                    |   |

Passo 69: Instalação concluída.

## **Remover Controlador:**

1. Abrir os controladores deste produto, deve consultar o quadro abaixo:

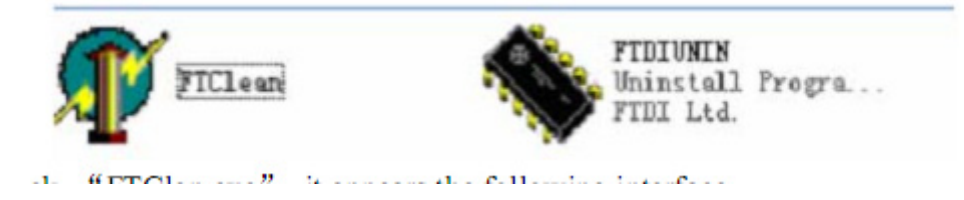

2. Clicar duas vezes "FTClen.exe", aparece o seguinte interface

|             | Chip |                      |
|-------------|------|----------------------|
| VID (Hex)   |      | []                   |
| PID (Hex)   | -    | Clean System<br>Exit |
| Status: Rea | dy   |                      |

3. Clicar em "Clean System", aparece o seguinte interface:

| Information | FTDI Clean Utility V1.0     | - *          |
|-------------|-----------------------------|--------------|
|             | FTDI                        | Clean System |
|             | PID (Hex)                   | Est          |
|             | Windows XP<br>Status: Ready |              |

4. Desligar a USB para o dispositivo Serial Converter do PC, clicar "ok" aparecerá o seguinte interface, depois clicar em "Yes"

|                    | Uni all FTDI Clean Ublity V1.0<br>FTI                                               | - ×          |
|--------------------|-------------------------------------------------------------------------------------|--------------|
| Confirm            | ×                                                                                   |              |
| You are a Do you w | bout to uninstall all FTDI drivers for VID 0x0403 and all PIDs.<br>ant to continue? |              |
|                    | <u>Yes</u> No                                                                       |              |
| -                  | FTDI                                                                                |              |
|                    | PID (Hex)                                                                           | Clean System |
|                    |                                                                                     | Exit         |
|                    | Windows XP<br>Status: Ready                                                         |              |

5. Clicar em "No" para desinstalar o controlador

| Ur<br>FT | 1 🕼 FTDI Clean Utility VI:0               | - ×          |
|----------|-------------------------------------------|--------------|
| Confirm  | you want to cancel driver uninstallation? | 1            |
|          | FTDI +                                    | Clean System |
|          | PID (Hex)                                 | Eid          |
|          | Windows XP<br>Status: Ready               |              |

6. Quando a Desinstalação estiver concluída, clicar em "Exit" para terminar a aplicação de desinstalação.

| FTDI Clean Utility | 1.0               | × >           |
|--------------------|-------------------|---------------|
| (                  | FTD               | I             |
|                    | Chip              |               |
| VID (Hex)          | -                 | Class Contest |
| PID (I lex)        |                   | Liean System  |
|                    |                   | Esait         |
| Windows XP         |                   |               |
| Status: Syst       | em clean complete | d             |